## **Table of Contents**

## How to set up an Anti-passback zone

Anti-passback is a security mechanism that prevents a person from passing back her access card to the next person. It is designed to prevent the next person from verifying herself with another person's access card. When using BioStar, you can set up an Anti-passback zone, which requires users who've already entered an area to leave the zone first before entering the area again. For instance, if the zone consists of two devices (let's call them Device A and Device B here), the user who's been already verified on Device A must verify herself on Device B before verifying herself on Device A again.

You can set up an anti-passback zone by performing the following steps:

| BioStar V1.62                                  |             |                       |            |                     |  |  |
|------------------------------------------------|-------------|-----------------------|------------|---------------------|--|--|
| Elle View Theme Option Administrator Help      |             |                       |            |                     |  |  |
| 🕞 Back 🛞 Forward 🧐 Refresh 🤱 Find User 🚔 Print |             |                       |            |                     |  |  |
| Doors                                          | Doors       |                       |            |                     |  |  |
| Doors                                          | Name        | Door Open Period(sec) | Door Relay | Devices             |  |  |
| B- New Door                                    | New Door    | 3                     | 11661      | 11661[192.168.0.49] |  |  |
| New Door(1)                                    | New Door(1) | 3                     | 27722      | 268459253           |  |  |
| New Door(2)                                    | New Door(2) | 0                     | 0          |                     |  |  |
| Zone                                           | New Door(3) | 3                     | 17         | 17[192.168.0.109]   |  |  |
| -                                              |             |                       |            |                     |  |  |
| Task                                           |             |                       |            |                     |  |  |
| Add New Door                                   |             |                       |            |                     |  |  |
| Ba Add New Zone                                |             |                       |            |                     |  |  |
| Details                                        |             |                       |            |                     |  |  |
| Total:4                                        |             |                       |            |                     |  |  |
| Selected : Doors (4)                           |             |                       |            |                     |  |  |
| User                                           |             |                       |            |                     |  |  |
|                                                |             |                       |            |                     |  |  |
| Doors                                          |             |                       |            |                     |  |  |
| Visual Map                                     |             |                       |            |                     |  |  |
| Camera                                         |             |                       |            |                     |  |  |
| 👸 un                                           |             |                       |            |                     |  |  |
| Access Control                                 |             |                       |            |                     |  |  |
| Monitoring                                     |             |                       |            |                     |  |  |
| Device                                         |             |                       |            |                     |  |  |
| Time and Attendance                            |             |                       |            |                     |  |  |
| :                                              |             |                       |            |                     |  |  |
| Ready                                          |             |                       |            | CAP NUM SCRL        |  |  |

1. On the **Doors** page, click **Add New Zone**.

2. Enter a name for the Anti-passback zone and choose **Anti-passback Zone** from the **Type** dropdown list.

| Add New Zone | ×                     |   |
|--------------|-----------------------|---|
|              |                       |   |
| Name         | My anti-passback zone |   |
| Туре         | Anti-passback Zone 🔹  |   |
|              | OK Cancel             | ) |
|              |                       |   |

| 3. | . Configure th | ne settings of th | ne Anti-passk | oack zone | and add | devices | to the z | zone by | clicking A | Add |
|----|----------------|-------------------|---------------|-----------|---------|---------|----------|---------|------------|-----|
| D  | evice.         |                   |               |           |         |         |          |         |            |     |

## • APB Type

- **Soft**: A user who has broken the Anti-passback rule can enter the area without the administrator explicitly releasing the alarm.

- **Hard**: A user who has broken the Anti-passback rule can't enter the area without the administrator explicitly releasing the alarm.

## In case of Disconnected

- **Door Open**: Doors in the zone will get opened when the communication between the master and member devices is disconnected.

- **Door Close**: Doors in the zone will get closed when the communication between the master and member devices is disconnected.

| BioStar V1.62                                                                                                    |                                                     |                      |                          |              |  |  |
|----------------------------------------------------------------------------------------------------|-----------------------------------------------------|----------------------|--------------------------|--------------|--|--|
| Ele View Theme Option Administrator Help                                                                                           |                                                     |                      |                          |              |  |  |
| Back 🐵 Forward 🚱 Refresh 🤱 Find User 🚔 Print                                                                                       |                                                     |                      |                          |              |  |  |
| Doors                                                                                                    | Zone                                                |                      |                          |              |  |  |
| Aligned Coors     Aligned New Door     Aligned New Door(1)     Aligned New Door(2)     Aligned New Door(3)     Aligned New Door(3) | Basic Information<br>Name My anti-pa<br>Description | ssbadi zone          | Type Anti-passback Zone  |              |  |  |
| My anti-passback zone                                                                                                    | Details Alarm Access Group                          | Event                |                          |              |  |  |
| Task                                                                                                    | APB Type                                            | Soft -               |                          |              |  |  |
| Add New Door                                                                                                    | Reset Time (min)                                    | 0 Door Open          |                          |              |  |  |
| Details                                                                                                    |                                                     |                      |                          |              |  |  |
| Total:1                                                                                                    | Vi Device List                                      |                      |                          |              |  |  |
| Selected : My anti-passback zone                                                                                                   | No Devices                                          | Attribute            |                          |              |  |  |
| User                                                                                                    |                                                     |                      |                          |              |  |  |
| E Doors                                                                                                    |                                                     |                      |                          |              |  |  |
| Visual Map                                                                                                    |                                                     |                      |                          |              |  |  |
| 🗣 Camera                                                                                                    |                                                     |                      |                          |              |  |  |
| 😫 un                                                                                                    |                                                     |                      |                          |              |  |  |
| C Access Control                                                                                                    |                                                     |                      |                          |              |  |  |
| Monitoring                                                                                                    |                                                     |                      |                          |              |  |  |
| Device                                                                                                    |                                                     |                      |                          |              |  |  |
| Time and Attendance                                                                                                    |                                                     |                      |                          |              |  |  |
| :                                                                                                    |                                                     | Add Device Delete De | wice Add Input Delete In | put Apply    |  |  |
| Ready                                                                                                    |                                                     |                      |                          | CAP NUM SCRL |  |  |

4. Choose the devices you want to add to the zone as **In Device** and click the right arrow button. Perform the same for **Out Device**.

| Add Device                                | X |
|-------------------------------------------|---|
| Select Device below Tree           Device |   |
| Save Close                                |   |

5. Click **Apply** to transfer the settings to the devices.

| BioStar V1.62                                                                                                    |                                                 |                                       |                              |  |  |  |
|----------------------------------------------------------------------------------------------------|-------------------------------------------------|---------------------------------------|------------------------------|--|--|--|
| Elle View Theme Option Administrator Help                                                                                                    |                                                 |                                       |                              |  |  |  |
| Back i Forward 🚱 Refresh 🧟 Find User 🚔 Print                                                                                                    |                                                 |                                       |                              |  |  |  |
| Doors                                                                                                    | Zone                                            |                                       |                              |  |  |  |
| Acors     Acors     A | Basic Information Name My anti-pase Description | badi zone Type                        | Anti-passback Zone           |  |  |  |
|                                                                                                    | Details Alarm Access Group                      | Event                                 |                              |  |  |  |
| Task                                                                                                    | APB Type                                        | Soft •                                |                              |  |  |  |
| 🛃 Add New Door<br>😰 Add New Zone                                                                                                    | Reset Time (min)<br>In case of Disconnected     | 0 👘<br>Door Open 👻                    |                              |  |  |  |
| Details                                                                                                    | MA Device Link                                  |                                       |                              |  |  |  |
| Total:1                                                                                                    | C Device Los                                    |                                       |                              |  |  |  |
| Selected : My anti-passback zone                                                                                                    | No Devices                                      | Attribute                             |                              |  |  |  |
| (27)                                                                                                    | 1 151[192.168.0.87]                             | Out Device<br>In Device Master Device |                              |  |  |  |
| User                                                                                                    | 3 17[192.168.0.109]                             | In Device                             |                              |  |  |  |
| Doors                                                                                                    |                                                 |                                       |                              |  |  |  |
| Visual Map                                                                                                    |                                                 |                                       |                              |  |  |  |
| 🗣 Camera                                                                                                    |                                                 |                                       |                              |  |  |  |
| 👸 un                                                                                                    |                                                 |                                       |                              |  |  |  |
| Access Control                                                                                                    |                                                 |                                       |                              |  |  |  |
| Monitoring                                                                                                    |                                                 |                                       |                              |  |  |  |
| Device                                                                                                    |                                                 |                                       |                              |  |  |  |
| Time and Attendance                                                                                                    | * [                                             | m                                     | •                            |  |  |  |
| :                                                                                                    |                                                 | Add Device Delete Device              | Add Input Delete Input Apply |  |  |  |
| Ready                                                                                                    |                                                 |                                       | CAP NUM SCRL                 |  |  |  |

From: https://kb.supremainc.com/knowledge/ -

Permanent link: https://kb.supremainc.com/knowledge/doku.php?id=en:1xfaq\_how\_to\_set\_up\_an\_anti-passback\_zone

Last update: 2015/10/12 16:19